## Deel 1 Het maken van een website

#### Les 1: Een website

In deze cursus gaan we aan de slag met het maken van een website. Je gaat een website maken over een onderwerp naar jouw keuze, dit mag hetzelfde onderwerp zijn als de quiz. De website maak je met Google Sites, waarin we onder andere gebruik gaan maken van de mogelijkheid om een filmpje toe te voegen.

#### Les 2: Een nieuwe website maken

Je gaat een nieuwe website aanmaken. Hiervoor ga je eerst naar website <u>sites.google.com/</u> en log je in met je Edictum-account (<u>leerlingnummer@edictum.nl</u>). Er staat een template voor jullie klaar, hiervoor ga je naar de templategalerij. De Nederlandse vertaling van het woord template is sjabloon.

Templategalerij 🗘

In de templategalerij staan twee templates voor je klaar. In dit deel kiezen we voor de template [Naam leerling + onderwerp website] (links op de afbeelding hieronder).

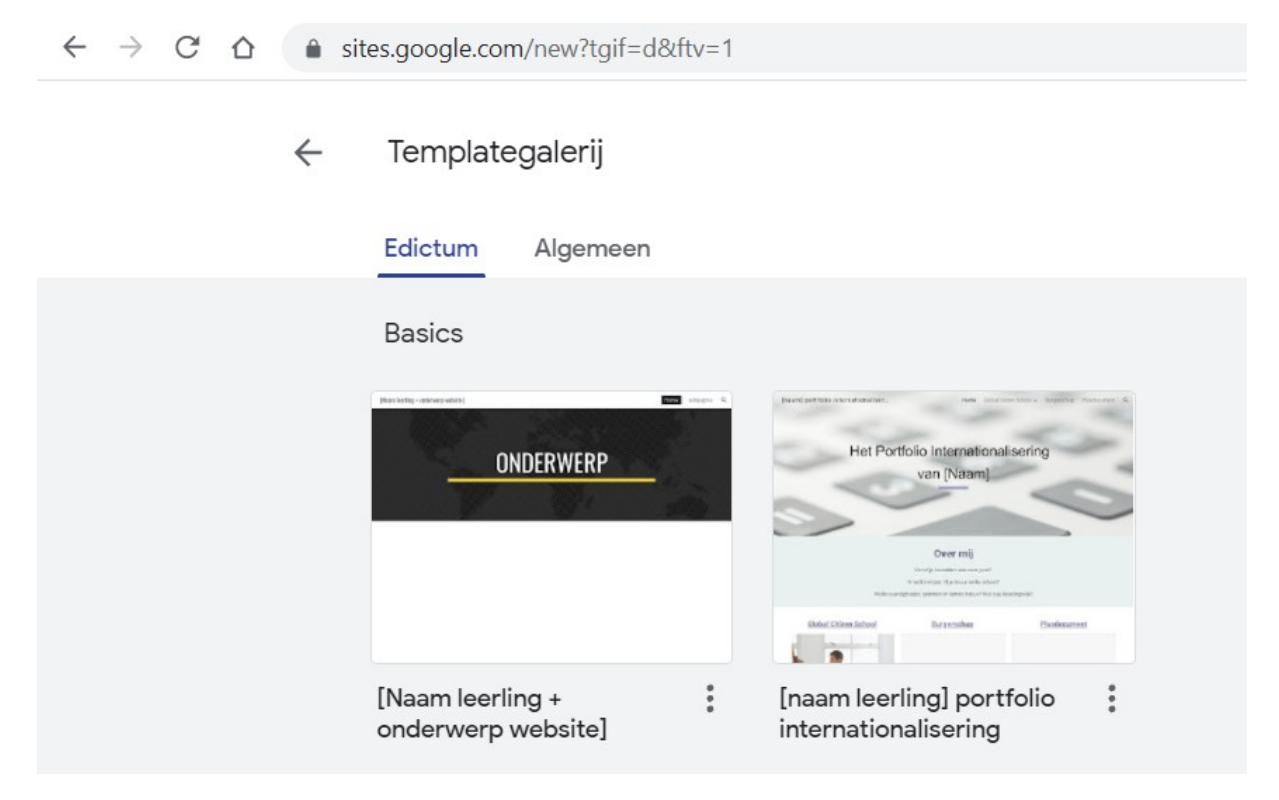

Deze template is nu nog bijna leeg. Het is de bedoeling dat je een website maakt over een eigen gekozen onderwerp. Dit mag natuurlijk het onderwerp van je quiz zijn, of een nieuw onderwerp. Het eindproduct wat jij straks inlevert is een website die zo creatief mogelijk is vormgegeven. In de lessen hierna wordt uitgelegd welke mogelijkheden het programma kent.

#### Les 3: Inhoud aanpassen

In de vorige les heb je een template gekozen. Verander nu de naam van het template naar "Jouw naam + jouw onderwerp", vul jouw onderwerp in op de eerste pagina en vul onderaan jouw naam in.

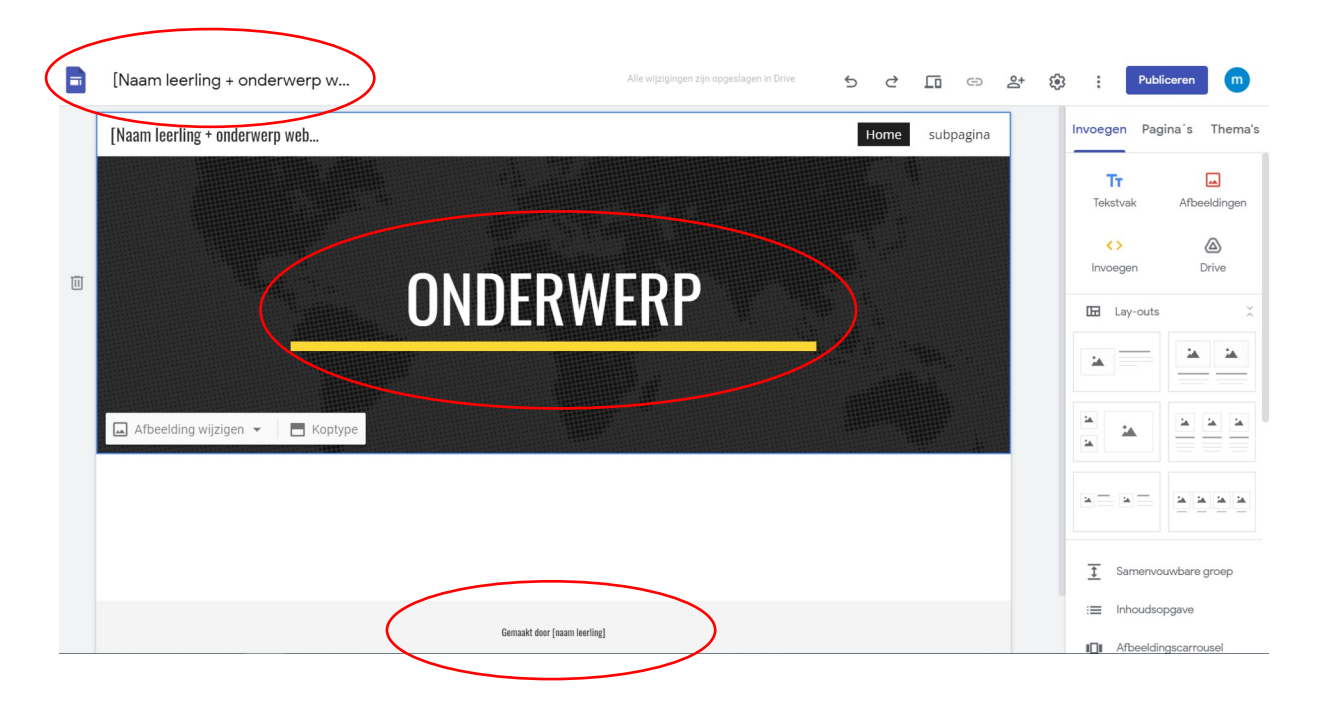

Nu kunnen we beginnen met het vullen van de website. In het menu aan de rechterkant zie je "invoegen", "pagina's" en "thema's". We beginnen met de keuzes onder "invoegen".

#### Invoegen

In het menu heb je verschillende opties. Probeer er eens een paar uit.

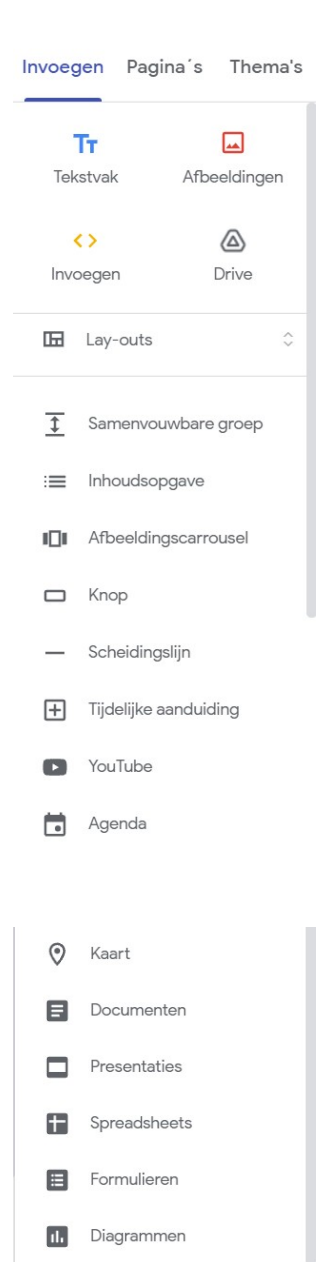

#### Pagina's

De tweede optie in het menu is voor de pagina's. Onderaan kun je met het plusje nieuwe pagina's toevoegen. Met de drie puntjes naast de pagina ga je naar een menu waar je de pagina's kunt dupliceren, van naam kunt veranderen bij de eigenschappen, subpagina's kunt toevoegen en pagina's kunt verwijderen.

Zorg ervoor dat jouw website uiteindelijk uit minimaal 5 pagina's bestaat.

# Invoegen Pagina's Thema's Filter pagina's Home subpagina

Publiceren

#### Thema's

De derde optie in het menu is om thema's te kiezen. Dit thema wordt in heel de website overgenomen. Kies een thema wat goed bij jou en jouw onderwerp past.

Maak de website zo creatief mogelijk af. De website moet bestaan uit 5 pagina's en de tekst moet grammaticaal kloppen. Verder heb je minimaal 2 verschillende lay-outs gebruikt, staan er minimaal 2 afbeeldingen en minimaal 2 video's (YouTube) in. Verder is de keuze volledig aan jou, maak het zo mooi en creatief mogelijk. Succes!

### Het inleveren van de website

Zodra de website helemaal af is kan deze worden ingeleverd via Classroom. Eerst moet je de website publiceren, zodat de website "online" komt en door mij kan worden bekeken. Wees gerust, alleen personen met een Edictum-account en de link naar jouw website kunnen de website bekijken.

Klik allereerst op de blauwe knop; Publiceren.

Het scherm hieronder komt in beeld. Je webadres is [jouw naam + jouw onderwerp]. Let erop dat de website door iedereen binnen het domein

Edictum moet worden kunnen bekeken. Als dit verkeerd staat ingesteld klik je op beheren en kies je voor "ledereen binnen het domein Edictum".

Vervolgens kopieer je de link en druk je op publiceren.

Om de website in te leveren ga je naar Classroom toe. Kies voor de opdracht "website". Kies voor toevoegen, vervolgens een website en plak bij URL de link die je zojuist gekopieerd hebt.

| Je site publiceren                   |                 |           |
|--------------------------------------|-----------------|-----------|
| naam-leerling-onderwerp              |                 | $\oslash$ |
| https://sites.google.com/edictum.nl/ | naam-leerling-o | nderwerp  |
| Wie kan mijn site bekijken           |                 |           |
| ledereen binnen het domein Edictum   | BEHEREN         |           |
|                                      |                 |           |

## Deel 2: Het maken van een portfolio-website

In deel 2 leer je hoe je een portfolio maakt, in de vorm van een website. Dit portfolio werk je telkens bij met activiteiten die je in je schoolcarrière zal doen, zoals de reis naar het buitenland in het voorexamenjaar.

Er staat al een template klaar in de templategalerij. Kies voor de template "[naam leerling] portfolio internationalisering". Vul je naam hierin in. Pas niets aan!

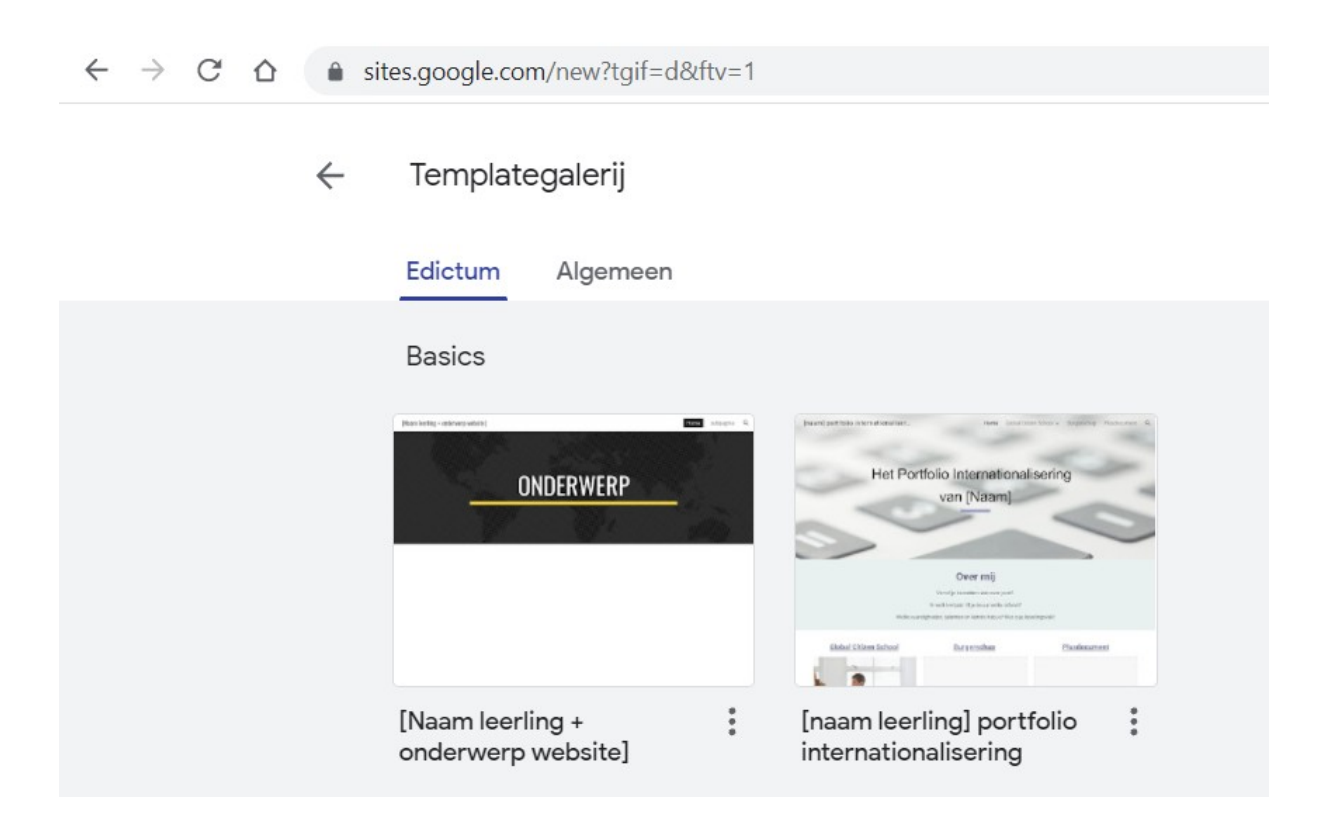

Het portfolio internationalisering wordt telkens aangepast, totdat jullie aan het einde van de schoolcarrière een vol portfolio hebben staan met alles wat jullie aan internationalisering gedaan hebben. Het toevoegen van de activiteiten (zoals de buitenlandse reis en foto's hiervan) kan natuurlijk pas als de reis geweest is, daarom laten we het portfolio (voor nu) nog even leeg.